# Cisco 이외의 케이블 모뎀 뒤에 Cisco 라우터를 구성하는 방법

### 목차

소개 <u>사전 요구 사항</u> <u>요구 사항</u> <u>사용되는 구성 요소</u> <u>표기 규칙</u> <u>구성</u> 네트워크 다이어그램 구성 다음을 확인합니다. 문제 해결 문제 해결 명령 관련 정보

## <u>소개</u>

Cisco 이외의 CM(케이블 모뎀)을 사용하고 CM이 브리징만 가능한 특정 환경에서는 Cisco 라우터 (예: Cisco 806)를 이더넷 인터페이스를 통해 CM에 연결할 수 있습니다.그런 다음 CM 뒤의 라우터 에서 라우팅을 수행합니다.다음 단계에서는 클라이언트 PC 또는 CPE(Customer Premises Equipment)를 라우터에 연결합니다.이 연결을 수행하면 라우터에 NAT(Network Address Translation)가 구성됩니다.

## <u>사전 요구 사항</u>

### <u>요구 사항</u>

이 문서에 대한 특정 요건이 없습니다.

#### <u>사용되는 구성 요소</u>

이 문서의 정보는 다음 소프트웨어 및 하드웨어 버전을 기반으로 합니다.

- Cisco IOS를 실행하는 806 시리즈 라우터릴리스 12.2(2)XI
- 브리지 역할을 하는 CM 라우터
- CPE 역할을 하는 Windows 2000을 실행하는 PC
- uBR7246VXR CMTS(Cable Modem Termination System)

**참고:** 이 문서에는 Cisco 806 라우터 컨피그레이션만 나와 있습니다.CMTS 구성에 대한 자세한 내 용은 <u>Cable Technology Configuration Example 및 Tech Notes를</u> 참조하십시오.

이 문서의 정보는 특정 랩 환경의 디바이스를 토대로 작성되었습니다.이 문서에 사용된 모든 디바 이스는 초기화된(기본) 컨피그레이션으로 시작되었습니다.현재 네트워크가 작동 중인 경우, 모든 명령어의 잠재적인 영향을 미리 숙지하시기 바랍니다.

#### <u>표기 규칙</u>

문서 규칙에 대한 자세한 내용은 Cisco 기술 팁 표기 규칙을 참고하십시오.

### <u>구성</u>

이 섹션에는 이 문서에서 설명하는 기능을 구성하기 위한 정보가 표시됩니다.

#### 네트워크 다이어그램

이 문서에서는 다음 네트워크 설정을 사용합니다.

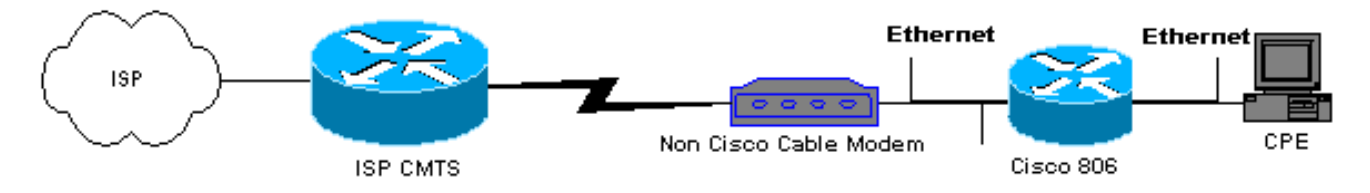

#### <u>구성</u>

이 문서에서는 806 라우터 컨피그레이션을 사용합니다.

| 806 라우터 컨피그레이션                                         |
|--------------------------------------------------------|
|                                                        |
|                                                        |
| Building configuration                                 |
| Current configuration : 1673 bytes                     |
| !                                                      |
| version 12.2                                           |
| no parser cache                                        |
| no service single-slot-reload-enable                   |
| no service pad                                         |
| service timestamps debug uptime                        |
| service timestamps log uptime                          |
| service password-encryption                            |
| !                                                      |
| hostname Router                                        |
|                                                        |
| logging rate-limit console 10 except errors            |
| enable secret 5 \$1\$1m1W\$uRyUMZQpUAp31C90M2HQR.      |
|                                                        |
| username Router password 7                             |
| 08325C5C00170247425D5506382E2523                       |
| username Cisco privilege 15 password /                 |
| 134146563C5DU20B6F2B/93C060/03061E2A16/06F/E624/0C3416 |
| 1p subnet-zero                                         |
| ip name-server 24.29.99.81                             |
| ip name-server 24.29.99.82                             |
| ip ancp excluded-address 10.10.10.1                    |
| ! Issue the <b>ip dhcp excluded-address</b> command to |

```
exclude IP !--- addresses from being assigned by the
DHCP server. This excludes !--- E0 IP address.
ip dhcp excluded-address 10.10.10.2
ip dhcp excluded-address 10.10.10.10
ip dhcp excluded-address 10.10.10.3
ip dhcp excluded-address 10.10.10.4
ip dhcp excluded-address 10.10.10.5
ip dhcp excluded-address 10.10.10.6
ip dhcp excluded-address 10.10.10.7
ip dhcp excluded-address 10.10.10.8
ip dhcp excluded-address 10.10.10.9
ip dhcp pool CLIENT
!--- Configures a DHCP address pool. import all network
10.10.10.0 255.255.255.0 default-router 10.10.10.1 dns-
server 24.29.99.82 ! no ip dhcp-client network-discovery
lcp max-session-starts 0 ! ! ! interface Ethernet0 !---
This interface connects to the internal network,
including CPE. ip address 10.10.10.1 255.255.255.0 ip
nat inside !--- IP NAT configuration. no ip route-cache
no cdp enable ! interface Ethernet1 !--- This interface
connects to the same Ethernet segment as the CM. ip
address dhcp
!--- This command allows the router to obtain IP address
dynamically. ip nat outside !--- IP NAT configuration.
no ip route-cache no cdp enable ! ip nat inside source
list 102 interface Ethernet1 overload !--- IP NAT
configuration. ip classless ip route 0.0.0.0 0.0.0.0
66.108.112.1 !--- IP address 66.108.112.1 is the next
hop IP address, also called !--- the default gateway.
Your Internet service provider (ISP) can tell you what
IP address to !--- configure as the next hop address. ip
http server ! access-list 102 permit ip 10.10.10.0
0.0.0.255 any line con 0 exec-timeout 120 0 stopbits 1
line vty 0 4 exec-timeout 30 0 login local length 0 !
scheduler max-task-time 5000 end Router#
```

### <u>다음을 확인합니다.</u>

라우터가 이더넷 E1에서 IP 주소를 동적으로 얻었는지 확인하려면 show ip interface brief 명령을 사용합니다.

#### Router#show ip interface brief

 Interface
 IP-Address
 OK? Method Status Protocol

 Ethernet0
 10.10.10.1
 YES NVRAM up up

 Ethernet1
 66.108.115.5
 YES DHCP up up

 라우팅 테이블에 올바른 항목이 있는지 확인합니다.예를 들어 이 화면에서 기본 경로는

 66.108.112.1입니다. 이 경로는 라우터가 이더넷 인터페이스에서 IP 주소를 수신할 때 DHCP 프로

 세스를 통해 설치됩니다.

Router**#sh ip route** Codes: C - connected, S - static, I - IGRP, R - RIP, M - mobile, B - BGP D - EIGRP, EX - EIGRP external, O - OSPF, IA - OSPF inter area N1 - OSPF NSSA external type 1, N2 - OSPF NSSA external type 2 E1 - OSPF external type 1, E2 - OSPF external type 2, E - EGP i - IS-IS, L1 - IS-IS level-1, L2 - IS-IS level-2, ia - IS-IS inter area \* - candidate default, U - per-user static route, o - ODR P - periodic downloaded static route Gateway of last resort is 66.108.112.1 to network 0.0.0.0 66.0.0.0/8 is variably subnetted, 2 subnets, 2 masks C 66.0.0.0/8 is directly connected, Ethernet1 C 66.108.112.0/21 is directly connected, Ethernet1 10.0.0.0/24 is subnetted, 1 subnets C 10.10.10.0 is directly connected, Ethernet0 S\* 0.0.0.0/0 [1/0] via 66.108.112.1

### 문제 해결

라우터가 CM 뒤에 연결된 경우, 첫 번째 문제는 라우터의 이더넷 인터페이스에서 동적으로 IP 주소 를 가져오지 않는 것입니다.대부분의 ISP는 CM 뒤에 있는 호스트 또는 PC만 허용합니다.일부 ISP는 호스트 이름을 기반으로 PC에 IP 주소를 할당합니다.따라서 CM 뒤에 라우터가 있는 경우 hostname **명령**을 사용하여 구성된 라우터의 호스트 이름은 ISP에서 지정한 호스트 이름과 같아야 합니다.

라우터가 동적으로 IP 주소를 얻지 못할 경우, 가장 먼저 확인해야 할 것은 interface configuration 명령 **ip address dhcp가** 있는지 여부입니다.이 명령은 CM에 연결된 이더넷 인터페이스 아래에 있 습니다.이 명령은 IOS 소프트웨어 릴리스 12.1(2)T에서 도입되었습니다.

ip address dhcp 명령이 있지만 CM 뒤에 있는 라우터가 여전히 IP 주소를 얻지 못하는 경우 IP 주소 를 수신하는지 확인하기 위해 CM 뒤에 있는 PC를 연결합니다.이렇게 하면 DHCP 서비스가 제대로 작동하는지 확인합니다.ISP는 일반적으로 CM 뒤에 호스트를 하나만 허용하므로 CM 뒤에 있는 PC를 첫 번째 호스트로 연결합니다.이 항목은 24시간 동안 ISP 데이터베이스에 유지됩니다.따라서 CM 뒤에 라우터를 연결하면 ISP는 라우터가 두 번째 호스트라고 생각하고 이를 거부합니다.이 경 우 Windows 2000 PC에서 다음 단계를 완료하여 PC의 IP 주소를 해제합니다.

- 1. 시작 메뉴에서 실행을 선택합니다.
- 2. cmd를 입력한 다음 캐리지 리턴을 누릅니다.
- 3. 프롬프트에서 ipconfig/release를 입력합니다.

4. PC의 IP 주소를 해제한 후 CM을 재부팅하고 다시 시도하십시오.

문제가 해결되지 않으면 ISP에 전화를 걸어 CMTS에서 첫 번째 호스트 항목을 지우도록 요청해야 합니다.

또 다른 방법은 라우터의 이더넷 인터페이스를 구성하는 것입니다.이 명령은 mac-address ieeeaddress 명령을 사용하여 PC의 MAC 주소를 사용하여 CM에 **연결합니다**.

ISP는 PC와 CM에 연결되는 이더넷 인터페이스에서 동일한 MAC 주소를 사용하여 하나의 호스트 와 하나의 IP 주소만 학습합니다.PC가 라우터 뒤에 연결되면 거부되지 않습니다.IP 주소 변환을 수 락하려면 라우터에서 NAT를 구성해야 합니다.

#### 문제 해결 명령

Output Interpreter 도구(등록된 고객만 해당)(OIT)는 특정 show 명령을 지원합니다.OIT를 사용하여 show 명령 출력의 분석을 봅니다.

**참고:** debug 명령을 사용하기 전에 디버그 <u>명령에 대한 중요 정보</u>를 참조하십시오.

- debug dhcp detail debug dhcp detail 명령을 사용하여 DHCP 디버깅 정보를 표시합니다.이는 Cisco 라우터가 이더넷 인터페이스의 IP 주소를 얻지 못한 이유를 해결하는 데 사용됩니다.
- debug ip dhcp server [events] [linkage] [packet] debug ip dhcp server 명령을 사용하여 DHCP 서버 디버깅을 표시합니다.이렇게 하면 라우터에 연결된 PC가 IP 주소를 얻지 못한 이 유를 확인할 수 있습니다.

## <u>관련 정보</u>

• <u>기술 지원 및 문서 - Cisco Systems</u>